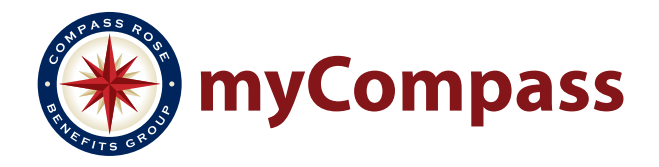

**Please note:** If you have previously registered in the old portal, you will need to re-register to gain access to the NEW member portal.

## Step 1

Visit member.compassrosebenefits.com/Register on your computer, tablet or mobile device. Fill out all of the fields and click **Continue**. Your information must match what we have on file in order to continue.

Health Plan members: enter your first and last name as it appears on your member ID card.

|                                                                                                    |                                                                                                    |                                     | Compass Rose Homepage | Login |  |
|----------------------------------------------------------------------------------------------------|----------------------------------------------------------------------------------------------------|-------------------------------------|-----------------------|-------|--|
| Real Control                                                                                                    | REGISTER                                                                                                    |                                     |                       |       |  |
|                                                                                                    | First Name                                                                                                    | 8                                   |                       |       |  |
|                                                                                                    | Last Name                                                                                                    |                                     |                       |       |  |
|                                                                                                    | Date of Birth                                                                                                    | mm/dd/yyyy                          |                       |       |  |
|                                                                                                    | Last 4 Digits of SSN                                                                                                    |                                     |                       |       |  |
|                                                                                                    |                                                                                                    | I agree to the Terms and Conditions |                       |       |  |
|                                                                                                    |                                                                                                    | Continue                            |                       |       |  |
|                                                                                                    |                                                                                                    | Step 1 of 2                         |                       |       |  |
|                                                                                                    |                                                                                                    |                                     |                       |       |  |
|                                                                                                    |                                                                                                    |                                     |                       |       |  |
| Interference and the second second se | COMMERCIA<br>KINDIA<br>KINDIA<br>KIN | <b>f y in </b>                      |                       |       |  |

## Step 2

You will be asked to create a new username and password. Passwords must be at least 8 characters long and include at least 1 number and 1 symbol.

Once you click **Complete Registration**, your account will be created and you will be automatically signed in.

|                                                                                 | Compass Rose Homepage Login Register                                                                                                    |  |  |  |  |
|---------------------------------------------------------------------------------|----------------------------------------------------------------------------------------------------|--|--|--|--|
| REGISTER                                                                        |                                                                                                    |  |  |  |  |
| Usern                                                                           | name                                                                                                    |  |  |  |  |
| Pass                                                                            | (i) (ii) (iii) (ii |  |  |  |  |
|                                                                                 | Minimum of 8 characters, must contain at least one number<br>and one symbol.                                                                                                    |  |  |  |  |
| Confirm Pass                                                                    | word                                                                                                    |  |  |  |  |
|                                                                                 | Complete Registration                                                                                                    |  |  |  |  |
|                                                                                 | Step 2 of 2                                                                                                    |  |  |  |  |
|                                                                                 |                                                                                                    |  |  |  |  |
|                                                                                 |                                                                                                    |  |  |  |  |
| Policies   Tutorials   Privacy Practices   Forms & Brochures   Surprise Billing |                                                                                                    |  |  |  |  |
|                                                                                 |                                                                                                    |  |  |  |  |
|                                                                                 |                                                                                                    |  |  |  |  |